## NÁVOD NA OBSLUHU A ÚDRŽBU

## Popis funkce

Kulový kohout se servopohonem CHYTRÝ VENTIL – je určen pro ovládání a nouzovému uzavření přívodu vody do objektu popřípadě do místa, které chcete chránit. Ventil může být ovládán jedním z následujících způsobů: bezdrátovým záplavovým čidlem, bezdrátovým dálkovým ovladačem, tlačítky na jeho servopohonu. Po připojení k internetu pomocí WiFi můžete ventil ovládat mobilním zařízením s instalovanou aplikací SUPLA.

- Kulový kohout uzavírá/otevírá jeho servopohon. Tento je napájen z USB nabíječky.
- Baterie uvnitř servopohonu dokáže zajistit provoz ventilu několik hodin i po odpojení vnějšího napájení.
- Záplavové čidlo vysílá signál pro uzavření ventilu v případě, že se kontakty čidla dostanou do styku s vodou nebo pokud stiskněte červené tlačítko na jeho horní straně.
- Dálkový ovladač můžete využít při uzavírání ventilu ve špatně přístupných prostorech na dálku.
- Mobilní aplikaci SUPLA využijete pro sledování stavu ventilu a jeho ovládání jakmile ventil připojíte pomocí bezdrátové sítě WiFi k internetu.

## Obsah balení

- CHYTRÝ VENTIL..... 1ks
- Dálkový ovladač..... 1ks
- Záplavové čidlo..... 2ks
- Baterie do čidla..... 2ks
- USB Nabíječka s kabelem..... 1ks
- Páka pro ruční ovládání..... 1 ks

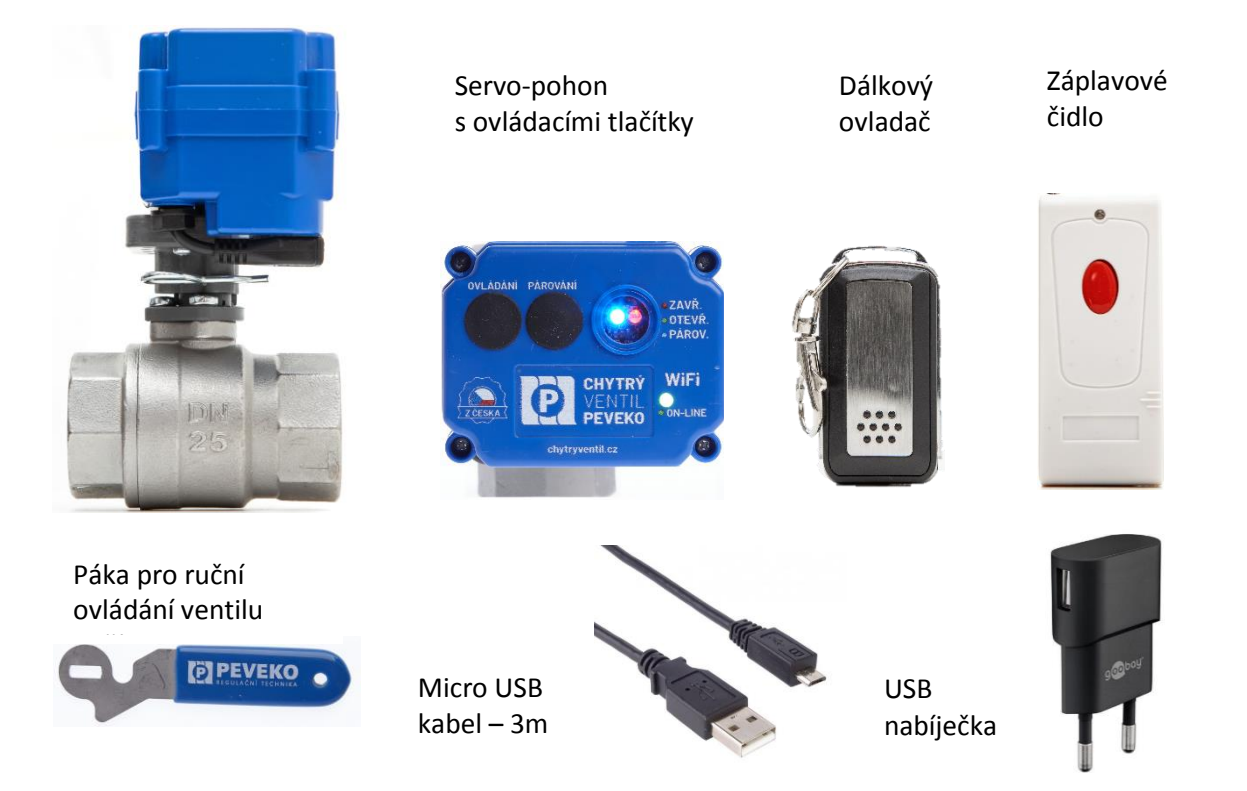

**POZOR!** v případě uzavření kohoutu zaznamenaným únikem vody pomocí záplavového čidla – je nutné odstranit příčinu, a otevření kohoutu provést tlačítkem na ventilu nebo pomocí aplikace SUPLA s připojením přes WIFI. Po takovém zastavení přívodu vody **NEOTEVÍREJTE VENTIL POKUD FYZICKY NEZKONTROLUJETE STAV ROZVODŮ VODY A SPOTŘEBIČŮ!** 

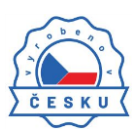

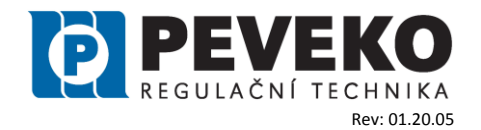

## Postup montáže a uvedení do provozu

Postup montáže je snadný a sestává z následujících částí:

- Montáž ventilu do přívodního potrubí doporučujeme využít služby odborného instalatéra
- Připojení ke zdroji elektrické energie
- Rozmístění a zkouška záplavových čidel a dálkových ovladačů
- Instalace aplikace SUPLA do mobilního zařízení
- Připojení Chytrého ventilu do systému ovládání přes internet (cloud)

Před montáží je nutno seznámit se s tímto návode, zkontrolovat údaje na výrobním štítku ventilu a porovnat je s požadovanými parametry použití.

INFO: Ventil je vhodný do rozvodů vody o tlaku max. 8 bar a teplotě vody 2 až 90°C.

### Montáž ventilu do potrubí

**DOPORČENÍ:** Montáž ventilu do potrubí doporučujeme svěřit odbornému instalatérovi

Montáž ventilu musí být provedena bez mechanického namáhání jeho částí a ukončena zkouškou těsnosti podle platných předpisů. Během montáže je nutné dodržet následující:

- Ventil je doporučujeme montovat v poloze servomotorem nahoru, s maximálním odklonem od svislé osy 90°.
- Ventil lze montovat do vodorovného i svislého potrubí.
- Při montáži je nutné zohlednit přístupnost servopohonu jeho ovládací tlačítka a napájecí konektor.
- Před ventil doporučujeme umístit filtr s velikostí oka max. 1m.
- Kulový kohout je normálně montován v otevřené pozici.
- Vedení musí být při montáži bez tlaku a přizpůsobeno okolní teplotě.
- Oba konce trubkového vedení musí být během montáže spojeny s kulovým kohoutem bez jakýchkoliv před/napnutí.
- Při montáži používejte pouze vhodné nástroje.
- Montáž do vedení probíhá pomocí dvou opracovaných závitů na potrubí.
- Tyto dva závitové konce potrubí musí být opracovány dle mezinárodních standardů. Tvar a provedení závitu musí odpovídat instalovanému ventilu. Typ závitu je uveden na štítku ventilu.
- Utěsnění spoje je garantováno použitím odpovídajících těsnících materiálů na závitu. Přitom by měla být použita celá těsnící plocha.
- Během montáže nesmí dojít k zanesení nečistot do ventilu. Tyto mohou poškodit těsnění a způsobit netěsnost ventilu.
- Klíčem dotáhněte na vhodném konci na konci na kterém se závitem utahuje do vnitřku armatury.
- Ventil musí být namontován tak, aby jeho těleso nebylo nadměrně namáháno pnutím v potrubí
- Následně otestujte těsnost všech spojů.

**POZOR!** V případě, že během montáže oddělíte servopohon od tělesa ventilu, je nutné pohon namontovat na ventil ve stejné poloze, jako byl ventil dodán výrobcem.

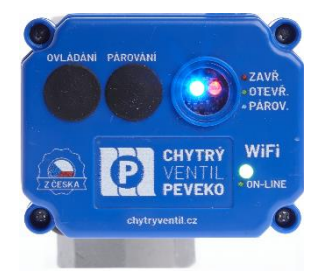

Správná poloha servopohonu na ventilu je kolmo k ose ventilu.

#### Pojistka polohy pohonu

Po správné instalaci pohonu musí být vždy možné snadno zasunout pojistku do správné polohy. Nikdy nepoužívejte nadměrnou sílu!

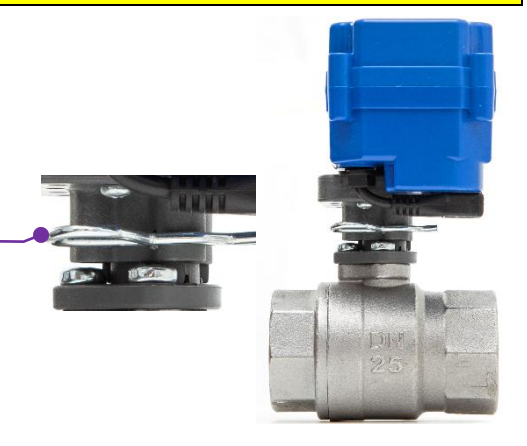

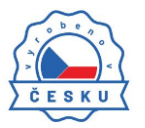

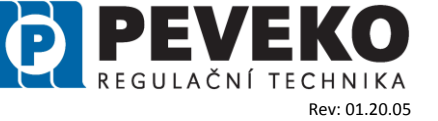

## Připojení ke zdroji elektrické energie

Po instalaci do potrubí připojte CHYTRÝ VENTIL ke zdroji elektrické energie. K připojení na do běžné el. sítě s napětím 230V/50-60 Hz využijte přiloženou USB nabíječku a dodaný napájecí micro USB kabel.

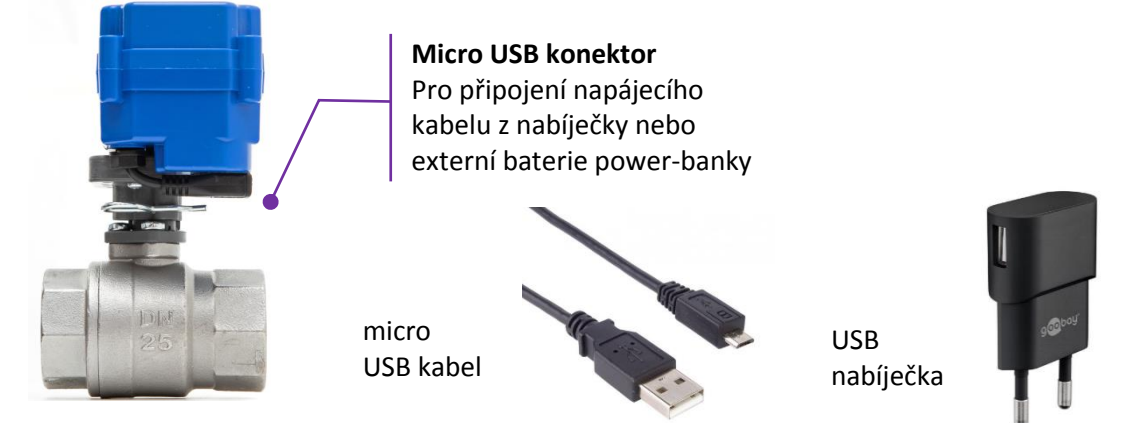

**POZOR!** Maximální povolená délka použitého napájecího USB kabelu je 3m. Při použití delšího kabelu nemusí být nabíječka schopna ventil napájet a dobíjet baterii.

**INFO:** Jako alternativní zdroj elektrické energie můžete využít i **5V akumulátor např. USB power-banku**. Ventil má orientační průměrnou spotřebu 50mA při 5V tedy 0,25W. Při otevření/zavření je spotřeba až 500 mA při 5V tedy 2,5 W. Powerbanka s kapacitou 10.000 mAh dokáže zásobovat ventil energii přibližně 100h.

### Ovládací tlačítka a LED kontrolní světla

Po připojení el. napájení svítí následující LED světla

- Svítí LED 1 červeně signalizující zavřený stav ventilu
- Dále bliká zelená LED WIFI rychlými impulzy značící stav, kdy je ventil připraveny pro nastavení WiFi

**LED 2 - Párování - Modrá** Bliká...... Párování ovladače Svití...... Párování čidla Nesvítí.. Párování vypnuto

**Tlačítko 1 - Ovládání** Krátký stisk… Otevři/Zavři Stisk 10 s…… Párování WiFi

**Tlačítko 2 – Párování čidel** Popis viz odstavec párování

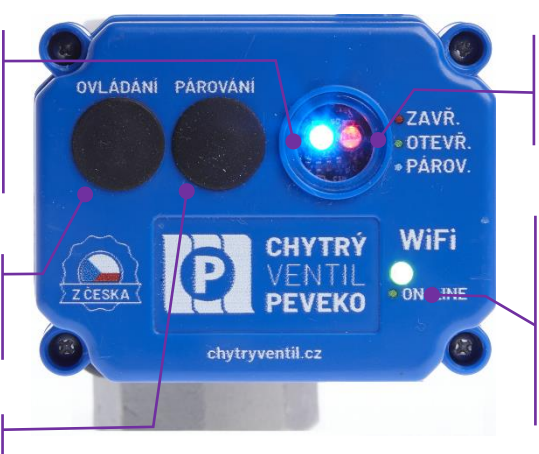

**LED 1 - Červená / Zelná** červená = ventil uzavřen zelená = ventil otevřen

LED 3 - WiFi - zelená Rychle bliká..... konfigurace Pomalu bliká.... odpojeno od WiFi Svítí trvale...... připojeno k WiFi

**POZOR!** Bezdrátová záplavová čidla a dálkové ovladače (tzv. klíčenky) dodané společně s Chytrým Ventilem jsou již spárována a připravena ihned k použití. **Tlačítko č. 2 nyní nemačkejte.** Pokud jste jej omylem zmáčkli a LED 2 svítí nebo bliká, pak jej několikrát po sobě rychle zmáčkněte než LED 2 zhasne.

Nyní je ventil připraven pro ovládání dodaným dálkovým ovladačem, záplavovým čidlem, popřípadě ručně tlačítkem "Ovládání".

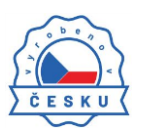

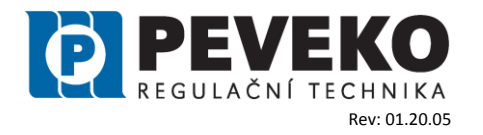

#### Stavy kontrolních LED světel

#### LED1 – Ovládání - zelenočervená

- Svítí silně ventil je připojen na zdroj adaptér
- Svítí slabě ventil je odpojen od zdroje a je funkční na vlastní zdroj
- Bliká baterie ventilu je vybitá, nebo je připojený adaptér nefunkční
- Nesvítí ventil je "uspaný"
- Zelená ventil otevřen
- Červená ventil uzavřen

#### LED2 – Párování - modrá

Bliká..... párování dálkového ovladače

Svítí..... párování bezdrátového čidla zaplavení

Nesvítí...... párování je neaktivní. Toto je správný provozní stav

Více o funkci párování v kapitole Párování čidel a dálkových ovladačů.

**POZOR!** - současným stlačením tlačítka 1 a 2 dojde k vymazání všech dálkových ovladačů a čidel z paměti.

#### LED3 – WiFi- zelená

Bliká rychle – ventil je připraven pro nastavení WiFi Bliká pomalu – ventil není připojen do WiFi sítě nebo není připojen k internetu. Svítí trvale – ventil je připojen k WiFi síti o do internetu

#### Záplavové čidlo

Čidlo je malé a můžete jej umístit kamkoliv, kde může dojít k úniku vody. Položte jej **na spodní stranu** čidla s kontaktními pásky.

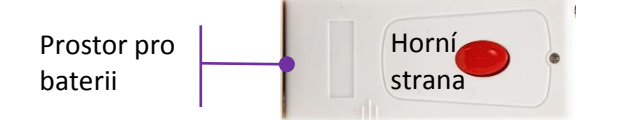

#### Zkouška funkce záplavových čidel a dálkového ovladače

Než čidla rozmístíte, vyzkoušejte jejich funkci. Funkci zkoušejte pravidelně každých 6 měsíců.

#### Postup zkoušky

- Pokud ventil není otevřen, otevřete jej pomocí stisku tlačítka "Ovládání" (LED 1 svítí zeleně)
- Dotkněte se vlhkým hadříkem kovově lesklých vodičů na spodní straně čidla
- Ventil se uzavře a LED 1 bliká červeně = Čidlo je plně funkční.
- Ventil nereaguje. To může být způsobeno následujícími důvody
  - Baterie čidla je vybitá nebo je umístěna opačně do čidla opravte polohu baterie nebo ji vyměnte.
  - Čidlo není spárováno s ventilem viz kapitola "Párování čidel a ovladačů"
  - Čidlo není funkční kontaktujte dodavatele a čidlo vyměňte

Následně opakujte zkoušku pro všechna čidla.

**INFO:** Čidlo ventil jen zavírá. Po uzavření ventilu začne LED 1 blikat rychle červeně. Následně lze ventil otevřít jen stiskem tlačítka 1 "Ovládání" na servopohonu nebo pomocí mobilní aplikace.

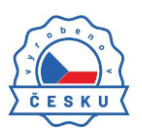

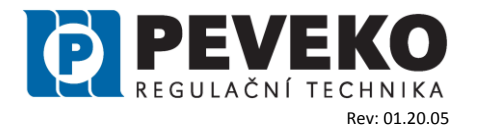

## Doporučená umístění:

Pod dřez, umyvadlo nebo vanu, u WC, pračky nebo myčky nebo kamkoliv, kde hrozí prasknutí vodovodní hadičky nebo trubky.

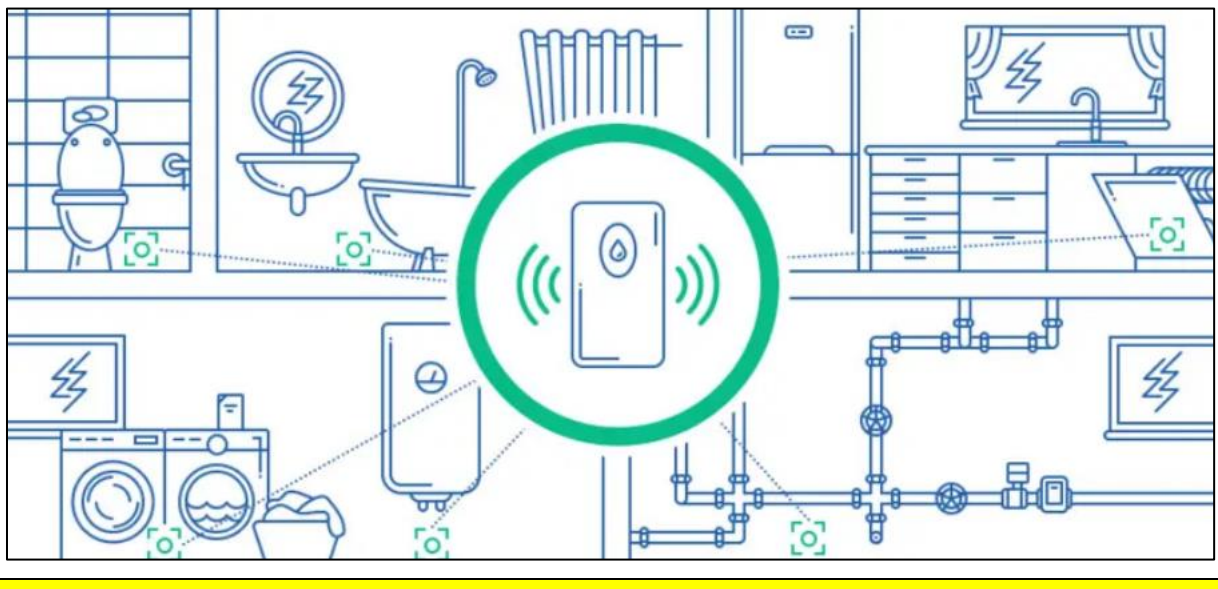

**POZOR!** Čidlo není vodotěsné. Nesmí tedy dojít k jeho ponoření do vody pod jeho dělící rovinu.

## Ovládání pomocí mobilního zařízení přes internet

CHYTRÝ VENTIL lze ovládat na dálku pomocí tabletu nebo mobilního telefonu a aplikace SUPLA <u>www.supla.org</u> . Tato je k dispozici zdarma na AppStore nebo Google Play.

## Instalace mobilní aplikace SUPLA

Aplikaci SUPLA lze stáhnout zdarma na AppStore nebo Google Play. K instalaci můžete využít i následujících QR kódů pro operační systémy iOS a Android.

**App Store:** 

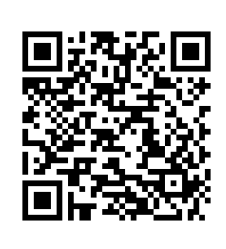

Google Play:

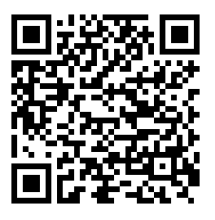

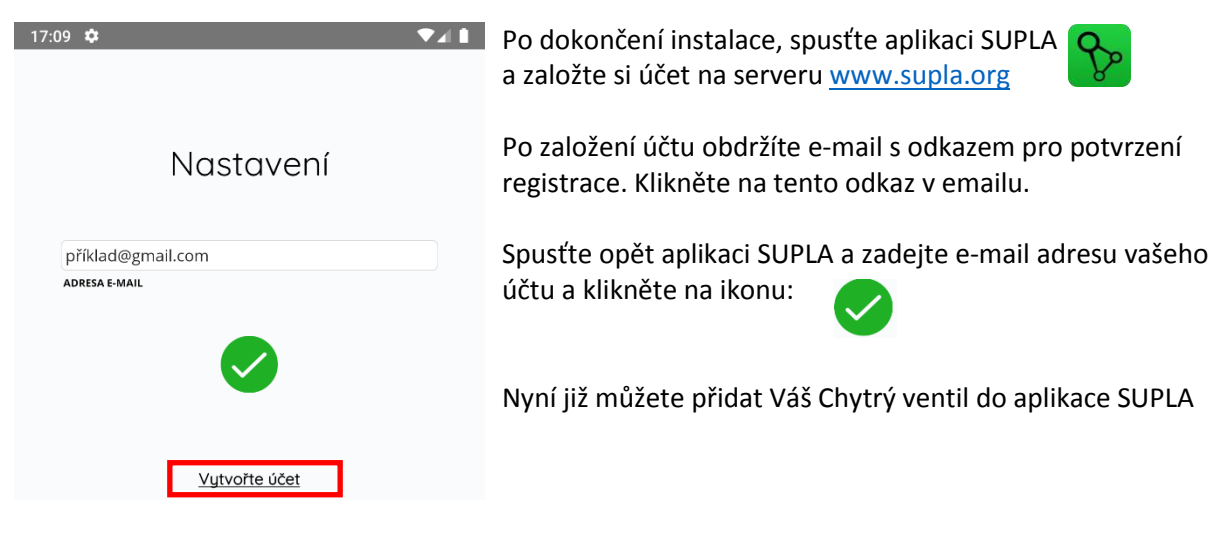

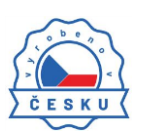

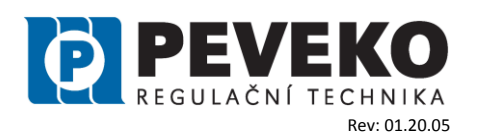

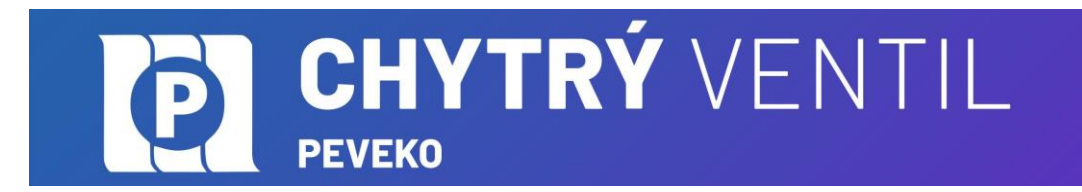

## Přidání Chytrého Ventilu do aplikace SUPLA

### 1) Přihlaste se ke svému účtu na server SUPLA (<u>www.supla.org</u>)

**INFO:** Po založení účtu na SUPLA je registrace zařízení aktivní 7 dní. Po tu dobu není nutné provádět kroky dle tohoto bodu 1. Můžete jej přeskočit a pokračovat od bodu 2 dále.

#### a. Otevřete část Moje SUPLA

| Se supla                         |     | မြို့<br>Moje SUPLA | Smart       | bhony      | Lokali  | zace      | ]<br>Identifikátory p | přístupu | کې<br>Automatiz | ace 🔻    | (∭<br>Ůčet ◄                                                           |
|----------------------------------|-----|---------------------|-------------|------------|---------|-----------|-----------------------|----------|-----------------|----------|------------------------------------------------------------------------|
| Moje SU<br>zařízení vszvý kanály | Ρl  | _A                  |             |            |         |           |                       |          |                 | Regis    | trace zařízení: AKTIVNÍ<br>vyprší : zítra v 0:05<br>KLIKNI ABY VYPNOUT |
|                                  | A-Z | POSLEDNÍ HOVOR      | REGISTROVÁN | LOKALIZACE | VŠECHNO | AKTIVOVÁN | DEAKTIVOVÁN           | VŠECHNO  | PŘIPOJENO       | ODPOJENO | Hledej                                                                 |

b. Pokud není registrace zařízení aktivní, klikněte na pole "Registrace zařízení".

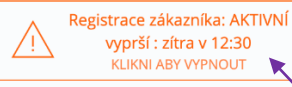

Jakmile je registrace aktivní, můžete přidat do své aplikace nový Chytrý ventil.

- 3) V hlavní nabídce SUPLA klikněte na PŘIDAT ZAŘÍZENÍ

| 14:41         | ¢                  | ▼⊿∎ |  |  |
|---------------|--------------------|-----|--|--|
| ≡             | supla              | 000 |  |  |
| ŝ             | NASTAVENÍ          |     |  |  |
| $\pm$         | PŘIDAT ZAŘÍZENÍ    |     |  |  |
| í             | O PROGRAMU         |     |  |  |
|               | PODPORUJTE PROJEKT |     |  |  |
| $\bigcirc$    | РОМОС              |     |  |  |
| WWW.SUPLA.ORG |                    |     |  |  |

Registrace zákazníka: NEAKTIVNÍ

KLIKNI ABY ZAPNOUT

(X)

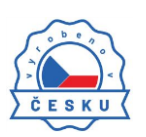

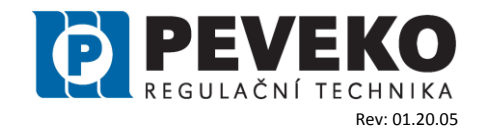

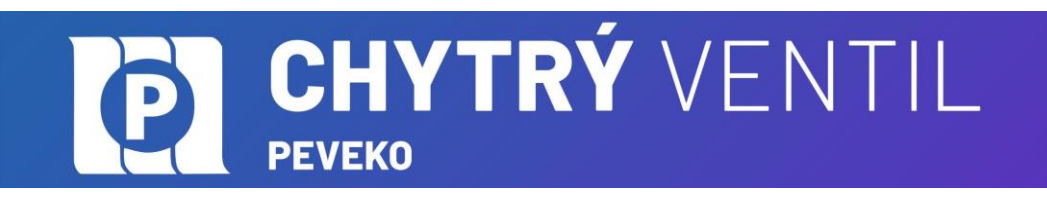

 4) Zobrazí se Vám průvodce přidání zařízení. <u>Postup pro systém Andriod:</u> Povolte aplikaci přístup k poloze tohoto zařízení vždy.
 Povolt aplikaci SUPLA přístup k poloze tohoto zařízení? Povolit vždy Povolit vždy Povolit v

Připojte se k WiFi síti začínající slovem SUPLA. Např: "SUPLA-\*\*\*\*\*\*-\*\*\*\*\*\*\*\*\*\*\*\*\*\*\*\*\* Klikněte na tlačítko "Dále".

5) Zadejte jméno a heslo WIFI sítě,

do které se má Chytrý Ventil přihlásit. Např. vaše domácí síť Klikněte na tlačítko "Dále"

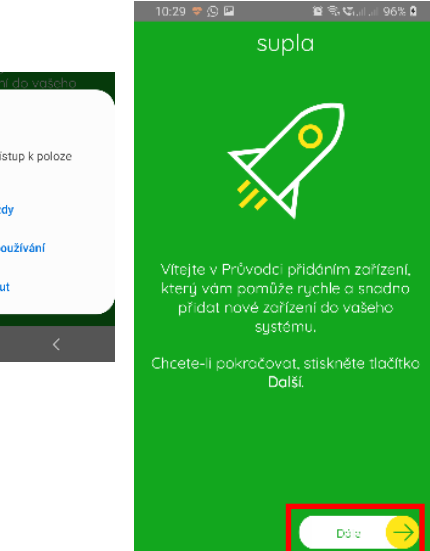

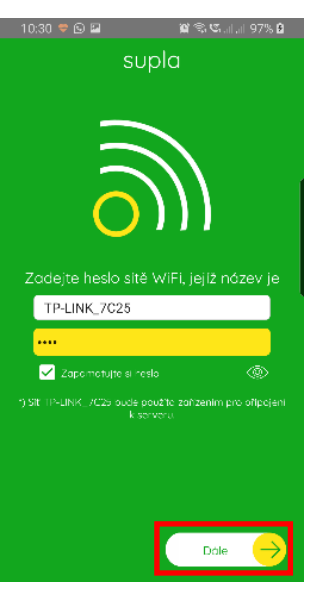

6) Zkontrolujte si, zda LED 3 bliká rychle (několikrát za vteřinu) Pokud nebliká rychle, podržte tlačítko 1 "Ovládání" 10 vteřin. Poté, klikněte na tlačítko "START".

**INFO:** Chytrý ventil je možné připojit jen do WiFi sítě standardu 2,4G. Pokud máte problémy s připojením zkontrolujte si typ vaší WiFi sítě.

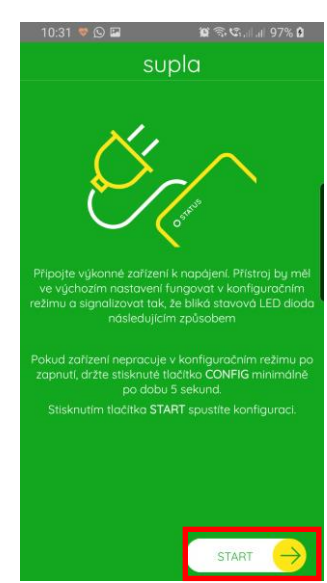

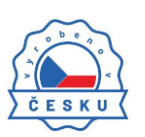

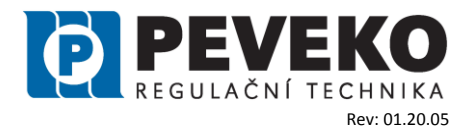

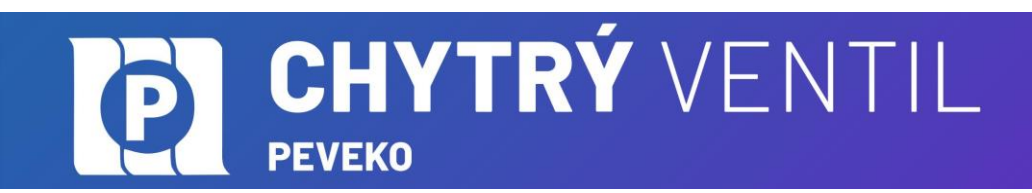

### 7) Dokončení nastavení

- Po úspěšném dokončení nastavení se dostanete na tuto obrazovku, kde jsou uvedeny identifikační údaje ventilu.
- LED 3 WiFi na ventilu přestane blikat, a svítí trvale.

**INFO:** První připojení může probíhat pomaleji v závislosti na kvalitě WiFi sítě. V některých případech i 60 vteřin.

 Po připojení ventilu do sítě WIFI a k internetu se ventil zobrazí v aplikaci SUPLA

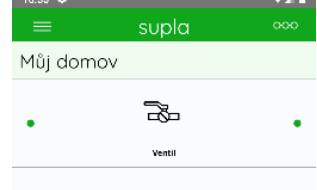

Pokud se ventil nepřihlásí do WiFi a LED 3 stále pomalu bliká, tak ventil není přihlášen k internetu.

Ověřte postupně tyto možnosti:

- a. Zkontrolujte funkci vaší WiFi sítě
- b. Zopakujte postup od bodu 2, viz výše.
- c. Postupujte dle bodů 8 až 13 Pokročile připojení

## Pokročilé připojení Chytrého Ventilu k WiFi a do vašeho účtu

- 8) Kontrola, že registrace zařízení je aktivní Postupujte dle bodu 1, viz výše.
- 9) Zkontrolujte si, zda LED 3 bliká rychle (několikrát za vteřinu) Pokud nebliká rychle, podržte tlačítko 1 "Ovládání" 10 vteřin. Nyní je ventil připraven pro připojení k WiFi

#### 

11) Otevřete si internet prohlížeč na mobilním zařízen.

Po úspěšném připojení k síti SUPLA spusťte internetový prohlížeč ve vašem mobilním telefonu nebo tabletu a do adresy zadejte výchozí IP adresu 192.168.4.1

12) Zobrazí se Vám stránka pro nastavení připojení.

Doplňte požadované údaje:

- <u>Network name</u>: název WI-FI sítě ke které chcete připojit ventil
- Password: heslo WiFi sítě
- <u>Server</u>: tento údaj by měl být již předvyplněn. Pokud není, vyplňte název serveru SUPLA (např.: srv30.supla.org).

Tento údaj naleznete po přihlášení k Vašemu účtu na <u>https://cloud.supla.org/</u>. Když klikněte na

WI-

interr

znak SUPLA v pravém horním rohu obrazovky.

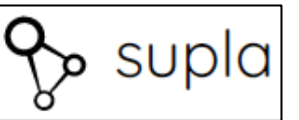

û

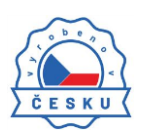

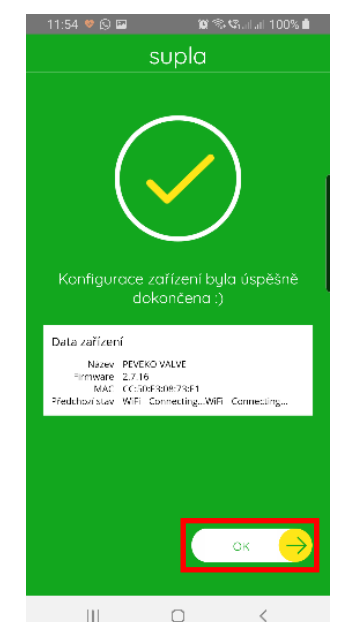

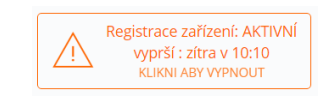

| Email<br>SUPLA-ESP8266-EEFABCBAA2<br>Automatické připojení vypnuto<br>Supla Settings<br>server<br>Email<br>Additional Settings<br>LED ON<br>Status - connected<br>NO<br>Finware update<br>2                                    |                                                             | bootaprie one   |                                                 |
|----------------------------------------------------------------------------------------------------|-------------------------------------------------------------|-----------------|-------------------------------------------------|
| Supla Settings   Supla Settings   sv29 supla.org   Server   Email   FKO VALVF   STATE   FKO VALVF   STATE   STATE   BCD0C27288E37   Status - connected   NO   Fit Settings   2                                                 | em                                                          | SUPLA<br>Automa | A-ESP8266-EEFABCBAA2<br>tické připojení vypnuto |
| Server<br>E-mail<br>EKO VALVE<br>STATE<br>Mare: 2.7.17<br>Additional Settings<br>LED ON<br>Status - connected<br>BC:DD: C2:73: BE:37<br>NO<br>Fil Settings<br>2                                                                | <ul><li>☑</li><li>☑</li><li>☑</li><li>192.168.4.1</li></ul> | © :             | Supla Settings<br>svi29.supla.org               |
| FKO VALVE     Additional Settings       STATE:<br>merci 2.7.17     LED ON       STD7F4047752A4D790107D005977     Status - connected       B0:D0:02:73.8E:37     NO       FI Settings     Firmware update       2     Connected | Ŷ                                                           | q               | Server<br>E-mail                                |
| 11D7F4047752A4D790107D005977     Status - connected       B0:D0:02:73:8E:37     NO       Fil Settings     Filmware update       2     2                                                                                        |                                                             |                 | Additional Settings<br>LED ON                   |
| Firmware update                                                                                                    | 31D7F4047752A4D<br>BC:DD:C2:73:8E:37                        | 7901C7DCC5977   | Status - connected NO                           |
|                                                                                                    | Fi Settings<br>12                                           |                 | Firmware update                                 |

Dostunné sítě

supla-dev

ízení (zařízení I / O) zadeite následující údaje

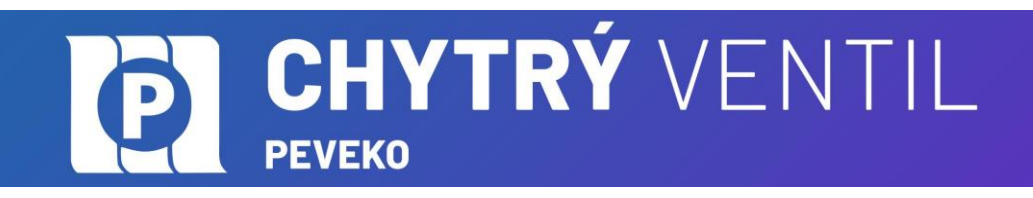

- <u>E-mail:</u> email účtu, který jste jsi zřídili na supla.org
- Ostatní údaje neměňte
- Po zadání všech údajů stiskněte tlačítko "SAVE" a uložte je.
- 13) Dokončení připojení k WiFi síti
  - Stiskněte krátce tlačítko 1 "ovládání".
  - LED 3 začne pomalu blikat a ventil se nyní přihlašuje do nastavené sítě WiFi
  - Počkejte několik vteřin.
  - LED 3 začne svítit nepřerušovaně zeleně. Ventil je připojen do sítě WiFi a k internetu
- 14) Zobrazení ventilu v aplikaci SUPLA a v účtu na internetu

Po úspěšném připojení kWiFi a do internetu se zobrazí váš ventil:

- V aplikaci SUPLA na chytrém telefonu nebo tabletu.
- Na vašem účtu na <u>https://cloud.supla.org/</u> v části "Moje SUPLA"

|       | ₹⊿∎   |
|-------|-------|
| supla |       |
| ov.   |       |
| 3     |       |
|       | •     |
|       | supla |

**INFO:** Pokud se vám nepodařilo ventil úspěšně připojit, nahlédněte do kapitoly "Potíže a Řešení" pro další postup nebo nás kontaktujte na <u>chytryventil@peveko.cz</u>.

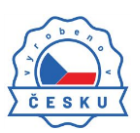

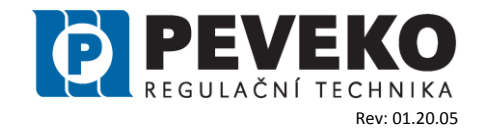